## **ECI-60 Ethernet Firmware Update**

- 1) Connect an RS-232, Ethernet (CAT-5) and power cable to the ECI unit to be updated.
- 2) Power the unit on.
- 3) Using the Lantronix device manager software "search" for the IP address of the ECI-60 unit. Write this number down.

|                                                                        | Lantronix DeviceInstaller 4.1.0.9                                                                                                    |                                                                                                |           |               |                   |        |  |  |
|------------------------------------------------------------------------|----------------------------------------------------------------------------------------------------|------------------------------------------------------------------------------------------------|-----------|---------------|-------------------|--------|--|--|
| File                                                                   | File Edit View Device Tools Help                                                                                                    |                                                                                                |           |               |                   |        |  |  |
| Search Assign IP                                                       |                                                                                                    |                                                                                                |           |               |                   |        |  |  |
|                                                                        | Lantronix Devices - 1 device(s)                                                                                                    | Name                                                                                           | Group     | IP Address    | Hardware Address  | Status |  |  |
|                                                                        | E Local Area Connection (192.168.1.22)                                                                                                    | 03                                                                                             | (         | (192.168.1.4) | 00-20-4A-8F-B2-12 | Online |  |  |
|                                                                        |                                                                                                    |                                                                                                |           | $\sim$        |                   |        |  |  |
|                                                                        |                                                                                                    |                                                                                                |           |               |                   |        |  |  |
|                                                                        |                                                                                                    |                                                                                                |           |               |                   |        |  |  |
| 4)                                                                     | ) From command prompt cd to th                                                                                                    | e folder ho                                                                                    | ldina the | e firmwa      | re files to       |        |  |  |
| •,                                                                     | undate                                                                                                    |                                                                                                | ianig th  |               |                   |        |  |  |
| <b>F</b> \                                                             | upuale.                                                                                                    |                                                                                                |           |               |                   |        |  |  |
| 5) Update the unit with this command: TFTP -1 <ip address=""> put</ip> |                                                                                                    |                                                                                                |           |               |                   |        |  |  |
| <b>~</b> `                                                             | xpt03_6102.rom X5                                                                                                    |                                                                                                |           |               |                   |        |  |  |
| 6)                                                                     | i) Update the web manager: TFTP -I <ip address=""> put</ip>                                                                                                    |                                                                                                |           |               |                   |        |  |  |
|                                                                        | gen_xpt_webm_1404.cob WEB4                                                                                                    |                                                                                                |           |               |                   |        |  |  |
| 7)                                                                     | ) Open Internet Explorer and put                                                                                                    | the <ip ad<="" td=""><th>dress&gt;</th><th>in the ad</th><th>dress bar a</th><td>and</td></ip> | dress>    | in the ad     | dress bar a       | and    |  |  |
|                                                                        | hit enter. No user name or pass                                                                                                    | sword is re-                                                                                   | quired s  | o just cli    | ck OK.            |        |  |  |
| 8)                                                                     | 3) Choose the Serial Settings link from the left                                                                                                    |                                                                                                |           |               |                   |        |  |  |
| -)                                                                     | har:                                                                                                    |                                                                                                |           |               |                   |        |  |  |
|                                                                        | Cantronix XPort Device Server - Windows Internet Explorer                                                                                                    |                                                                                                |           |               |                   |        |  |  |
|                                                                        |                                                                                                    |                                                                                                |           |               |                   |        |  |  |
|                                                                        | Image: Market Market |                                                                                                |           |               |                   |        |  |  |
|                                                                        | 😭 🍄 🔏 Lantronix XPort Device Server                                                                                                    |                                                                                                |           |               |                   |        |  |  |
|                                                                        |                                                                                                    |                                                                                                | 1         |               |                   |        |  |  |

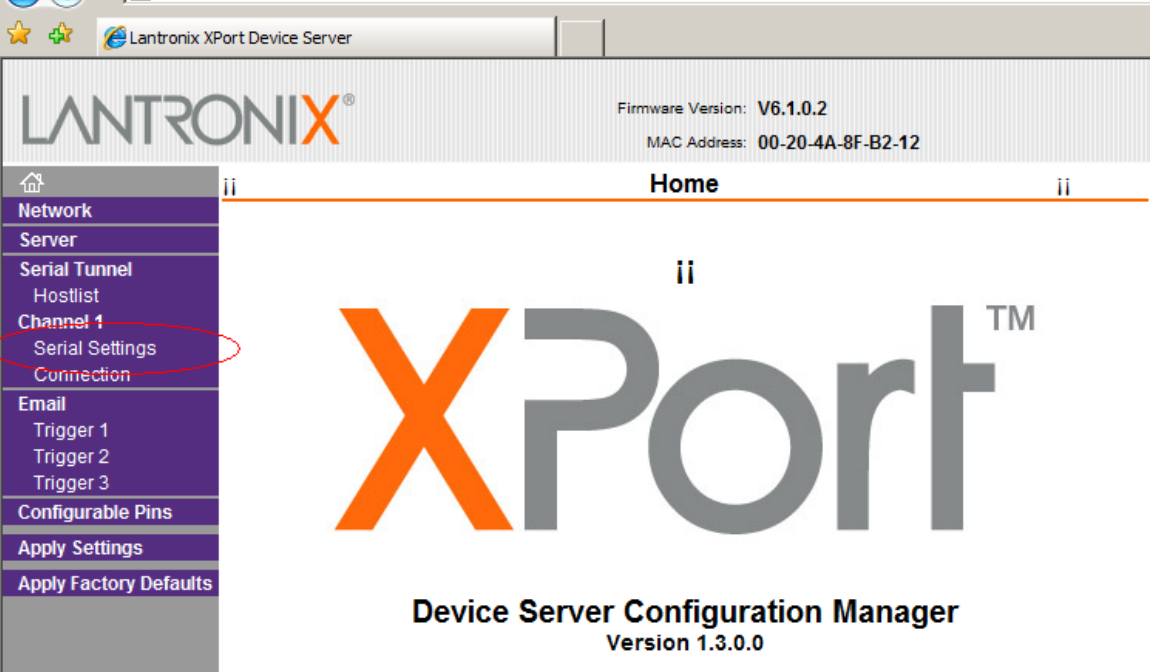

 Set the Baud Rate to 115200 and the Flow Control to CTS/RTS (Hardware) and click OK at the bottom of the

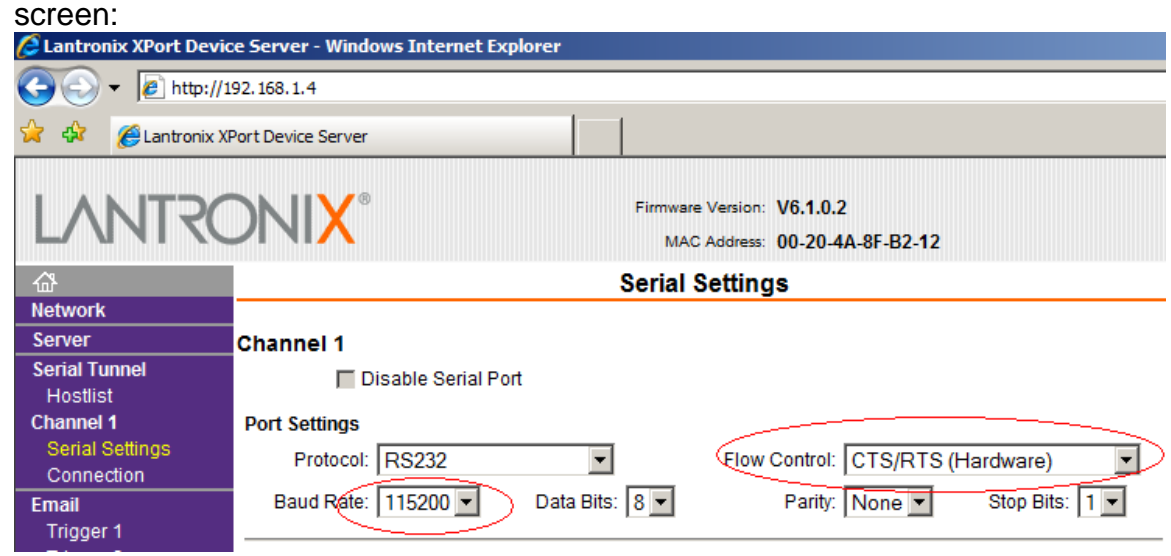

- 10)Click OK
- 11)Next choose Configurable Pins from the left bar and set CP0 to Flow Control Out (CTS) and CP2 to Flow Control In (RTS) and choose OK:

| 🔏 Lantronix XPort Device Server - Windows Internet Explorer |             |                        |                                                              |                  |              |  |  |  |
|-------------------------------------------------------------|-------------|------------------------|--------------------------------------------------------------|------------------|--------------|--|--|--|
| 😋 💽 👻 🙋 http://1                                            | 92.168.1.4  |                        |                                                              |                  |              |  |  |  |
| 🔆 🏟 🌈 Lantronix XF                                          | Port Device | Server                 |                                                              |                  |              |  |  |  |
| LANTRONIX°                                                  |             |                        | Firmware Version: V6.1.0.2<br>MAC Address: 00-20-4A-8F-B2-12 |                  |              |  |  |  |
| 岱                                                           |             | Co                     | onfigurable Pin Settings                                     |                  |              |  |  |  |
| Network                                                     |             |                        |                                                              |                  |              |  |  |  |
| Serial Tunnel                                               | СР          | Function               |                                                              | Direction        | Active Level |  |  |  |
| Hostlist<br>Channel 1                                       | 0           | Flow Control Out (CTS) |                                                              | Input Output     | ⊙ Low C High |  |  |  |
| Serial Settings                                             | 1           | General Purpose I/O    |                                                              | ⊙ Input C Output | ⊙ Low C High |  |  |  |
| Email                                                       | 2           | Flow Control In (RTS)  |                                                              | Input Output     | ⊙ Low C High |  |  |  |
| Trigger 1<br>Trigger 2                                      |             |                        |                                                              |                  |              |  |  |  |
| Trigger 3                                                   |             |                        |                                                              |                  |              |  |  |  |
| Configurable Pins                                           |             |                        |                                                              |                  |              |  |  |  |
| Apply Settings                                              |             |                        |                                                              |                  |              |  |  |  |
| Apply Factory Defaults                                      |             |                        |                                                              |                  |              |  |  |  |
|                                                             |             |                        |                                                              |                  |              |  |  |  |
|                                                             |             |                        |                                                              |                  |              |  |  |  |

12)Next choose Apply Settings from the left bar and wait for the settings to be saved:

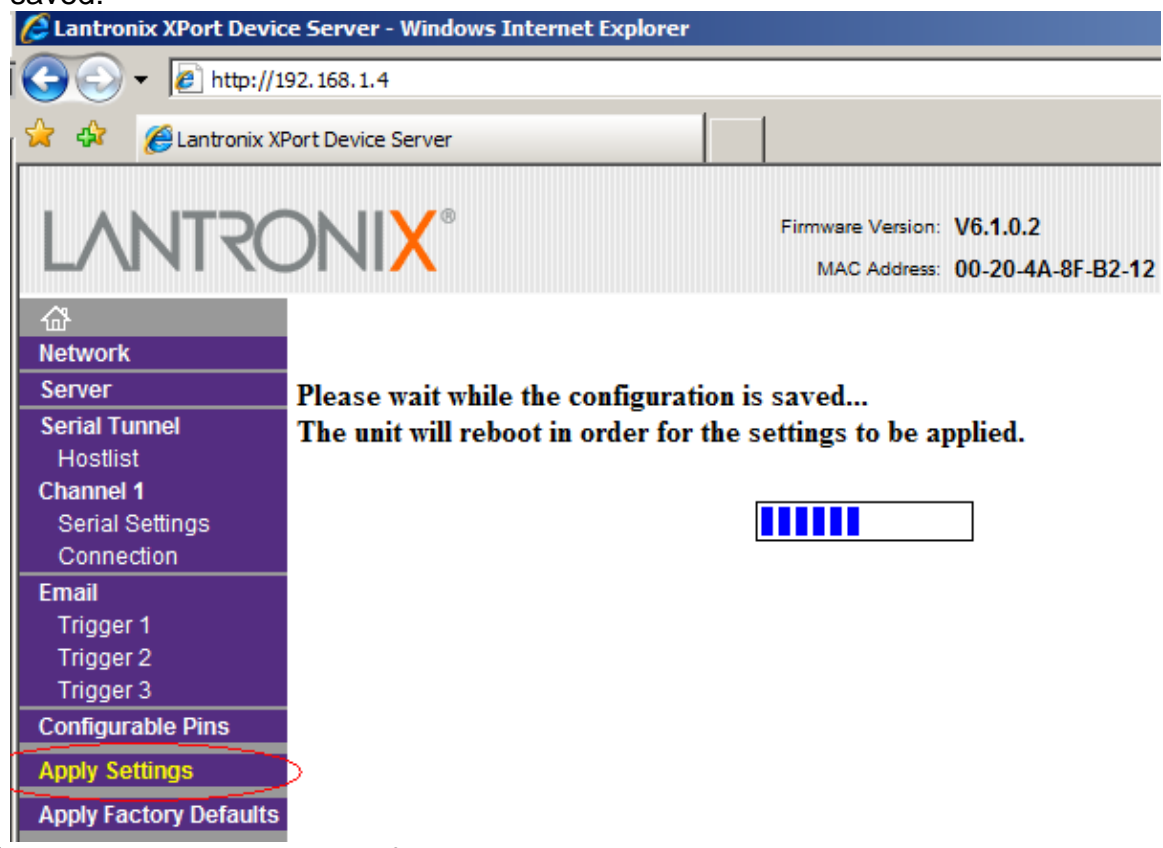

- 13) Unplug the Ethernet cable from the unit.
- 14)Get the last 2 digits of the serial number for the unit.
- 15)The static IP address will be 192.168.1.2xx where xx = last two digits of the serial number if the serial number is less than 56. If the number is bigger than 56 then the IP Address will be 192.168.1.xxx where the last 3 digits are used for the IP address.
- 16) Using the ECI-60 software select Communication->Set IP Information...

17)Select the COM port you have the RS-232 connected to and enter the IP address in the "IP Address" field.

| Configure IP                                                                                                    |       |       |     |     | × |  |  |  |  |
|----------------------------------------------------------------------------------------------------|-------|-------|-----|-----|---|--|--|--|--|
| IP address information can only be set locally<br>through the RS-232 port. After the information is<br>updated the unit will reset and will be reconfigured<br>to use the new IP address. |       |       |     |     |   |  |  |  |  |
| Please Note that IP addresses can only be assigned to units with the AES/EBU daughter card installed.                                                                                     |       |       |     |     |   |  |  |  |  |
| COM Port:                                                                                                    | COM1  |       |     | •   |   |  |  |  |  |
| IP Address:                                                                                                    | 192 . | 168 . | 1 . | 253 |   |  |  |  |  |
| Gateway:                                                                                                    | 192 . | 168 . | 1 . | 1   |   |  |  |  |  |
| Set IP                                                                                                    |       | Do    | ne  |     |   |  |  |  |  |

18)Enter 192.168.1.1 in the "Gateway" field.

19)Click Set IP.

20) After the unit resets the IP address will be set.